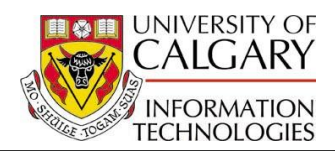

The following outlines for staff with responsibility for system operation may wish to look at all transactions within a specific date or date/time range can do so within Enrollment Request search.

The following job aid is for the Undergraduate career only.

- 1. Select Records and Enrollment.
- 2. Press Enroll Students. Enroll Students
- 3. Click Enrollment Request Search. Enrollment Request Search
- 4. Select Enrollment Request. Enrollment Request
- 5. Press the **Find an Existing Value** tab.
- 6. Insert Enrollment Request ID number in Enrollment Request ID textbox. Enrollment Request ID: begins with ♥ 0000001683
- 7. Alternatively, if Enrollment Request ID is not known, insert Student ID in ID textbox.
  ID: begins with ♥ 10000589
- 8. Press Search.
- 9. Update Enrollment Request appropriately.

## End of Procedure